## Tips to Keep the ARP Table Available for DHCP IP Addressing

### Objective

This article explains how to set the Address Resolution Protocol (ARP) table of a switch to frequently clear the expired Media Access Control (MAC) addresses from the ARP table. In addition, this article illustrates how to clear the ARP table manually. These options are solutions to bug <u>CSCvn36700</u>.

### Introduction

ARP performs a required function in IP routing. ARP finds the MAC address, also known as the hardware address, of a host from its known IP address. ARP maintains a cache (table) in which MAC addresses are mapped to IP addresses. ARP is part of all Cisco devices that run IP.

Some Cisco Small Business switches can run at layer 3 and are able to implement Dynamic Host Configuration Protocol (DHCP) server support. DHCP is commonly used to automatically assign IP addresses to devices. When a switch is configured as a DHCP server with appropriate DHCP pools, no intervention is typically needed to allocate IP addresses to clients.

When an IP address is assigned, it is also given a DHCP lease time. If the lease is renewed before expiration, the same IP address is usually kept on the device, and it is given a new lease time. This typically happens when a device is consistently connected to a network.

If a device is shut down, moved between networks, or there has been a restart of the network, that IP address reservation can expire. These expired addresses are typically retained for a while, matched with the MAC address it was assigned. This is kept within the DHCP server database as a holding place so that if a client joins the network again, it can be assigned the same IP address it had before. This can be convenient, but if there are a lot of devices joining and leaving a network, the expired list can get long very quickly.

Every time a new device connects, it needs to be assigned an IP address. If you run a network where there are a lot of expired IP addresses that haven't been cleared quickly enough, the DHCP pool can run out of IP addresses and not have any to give out to new clients. There are a few options for avoiding this potential issue.

Option 1: Configure the Switch to Clear the ARP Table More Often

Option 2: Manually Clear the ARP List

Read on to first verify your settings within the Graphical User Interface (GUI) of the switch.

## **Applicable Devices**

SF200

SG200

SF300

SG300

SG350X

SG500X

SG500XG

SG550

SG550X

SG550XG

#### **Software Version**

Applicable to all versions

#### Verify Settings on the GUI

Step 1. Log in to the Cisco switch by entering the **Username** and **Password**. Click **Log In**. By default the username and password are *cisco*, but since you are working on an existing network, you should have your own username and password. Enter those credentials instead.

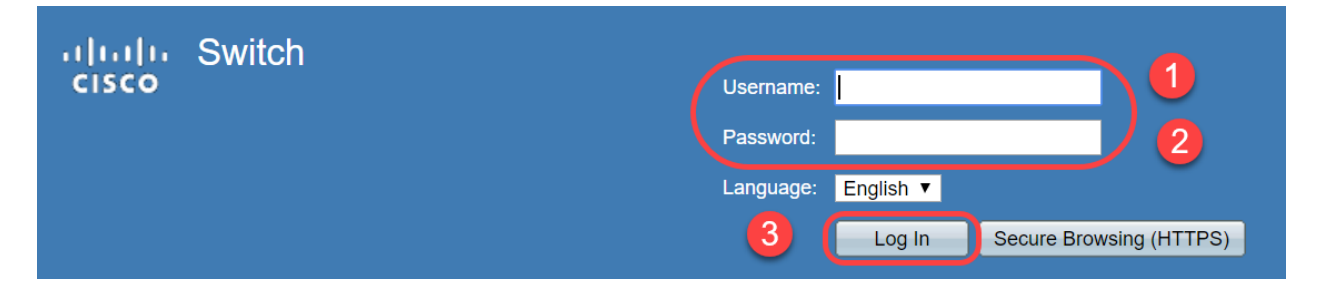

Step 2. Navigate to **IP Configuration > DHCP Server > Properties** and verify the *DHCP Server Status* is **Enabled**.

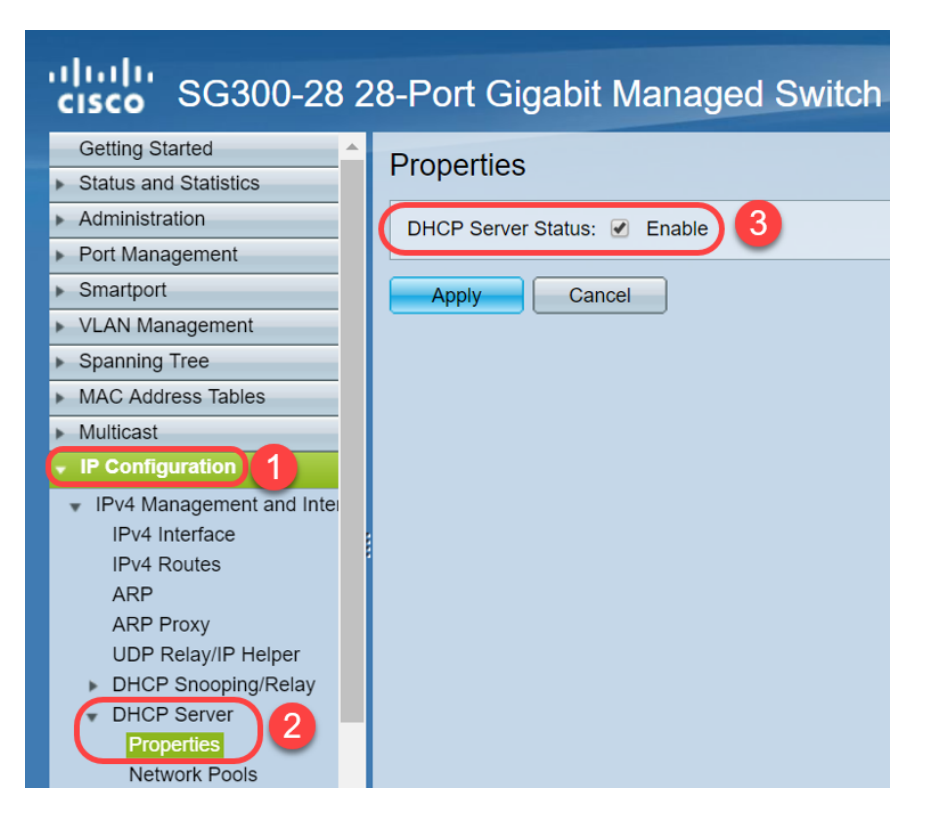

Step 3. Navigate to **IP Configuration > DHCP Server > Network Pools**. Under *Network Pool Table*, verify the details including the *Number of Leased Addresses*.

| cisco SG300-28 2                                                      | 28-Po | ort Gigab               | it Manage     | d Switch           |                  |                | cisco Language:            |
|-----------------------------------------------------------------------|-------|-------------------------|---------------|--------------------|------------------|----------------|----------------------------|
| Spanning Tree     MAC Address Tables                                  | Netv  | work Pools              |               |                    |                  |                |                            |
| Multicast                                                             | Netw  | vork Pool Table         | )             | Address Deel Otert | Address Deal Fed | Long Duration  |                            |
| IDv/ Management and Inter                                             |       | Pool Name               | Network Mask  | Address Pool Start | Address Pool End | Lease Duration | Number of Leased Addresses |
| <ul> <li>IPv4 Management and Intel</li> <li>IPv4 Interface</li> </ul> |       | MyDHCPpool              | 255.255.255.0 | 192.168.1.10       | 192.168.1.253    | 1d 0h 0m       | 0                          |
| IPv4 Routes                                                           |       | Add Edit Delete Details |               |                    |                  |                |                            |
| ARP                                                                   |       |                         |               |                    |                  |                |                            |
| ARP Proxy                                                             |       | DHCP Server Options     |               |                    |                  |                |                            |
| 2 UDP Relay/IP Helper                                                 |       |                         |               |                    |                  |                |                            |
| DHCP Snooping/Relay                                                   |       |                         |               |                    |                  |                |                            |
| Proportion                                                            |       |                         |               |                    |                  |                |                            |
| Network Pools 3                                                       |       |                         |               |                    |                  |                |                            |
| Excluded Addresses                                                    |       |                         |               |                    |                  |                |                            |
| Static Hosts                                                          |       |                         |               |                    |                  |                |                            |
| DHCP Options                                                          |       |                         |               |                    |                  |                |                            |
| Address Binding                                                       |       |                         |               |                    |                  |                |                            |
| IPv6 Management and Inter                                             |       |                         |               |                    |                  |                |                            |
| <ul> <li>Domain Name System</li> </ul>                                |       |                         |               |                    |                  |                |                            |

**Note:** In this example, *Number of Leased Addresses* displays *zero,* as there are no clients connected.

Step 4. Navigate to **IP Configuration > DHCP Server > Address Binding** to see the expired client details. By default, DHCP leased time is configured for one day. Once the leased time has expired for a DHCP client and the client is disconnected from the network, the switch will still hold that entry as *Expired* status for a period of time.

| ········                                             | 2 28 | -Port Gia     | abit DoE+         | Managed Switch       |                          |         |         |
|------------------------------------------------------|------|---------------|-------------------|----------------------|--------------------------|---------|---------|
| <b>CISCO</b> 36300-20FF                              | 20   | -Fort Gig     |                   | Manayeu Switch       |                          |         |         |
| Getting Started                                      |      | 192.168.95.12 | Client Identifier | 01.94.bf.2d.f1.81.65 | 2018-Oct-19 00:00:-29324 | Dynamic | Expired |
| <ul> <li>Status and Statistics</li> </ul>            |      | 192.168.95.13 | Client Identifier | 01.14.20.5e.8f.42.0e | 2018-Oct-20 00:00:-34234 | Dynamic | Expired |
| <ul> <li>Administration</li> </ul>                   |      | 192.168.95.14 | Client Identifier | 01.4c.57.ca.5e.15.b6 | 2018-Oct-21 00:00:-27963 | Dynamic | Expired |
| <ul> <li>Port Management</li> </ul>                  |      | 192.168.95.15 | Client Identifier | 01.a0.56.f3.e3.b0.06 | 2018-Oct-20 00:00:-34099 | Dynamic | Expired |
| <ul> <li>Smartport</li> </ul>                        |      | 192.168.95.16 | Client Identifier | 01.f0.db.e2.65.d4.60 | 2018-Oct-20 10:41:30     | Dynamic | Expired |
| <ul> <li>VLAN Management</li> </ul>                  |      | 192.168.95.17 | Client Identifier | 01.b4.f7.a1.c0.c2.20 | 2018-Oct-21 00:00:-45672 | Dynamic | Expired |
| <ul> <li>Spanning Tree</li> </ul>                    |      | 192.168.95.18 | Client Identifier | 01.fc.d8.48.d9.2a.7e | 2018-Oct-21 00:00:-36500 | Dynamic | Expired |
| <ul> <li>MAC Address Tables</li> </ul>               |      | 192.168.95.19 | Client Identifier | 01.54.33.cb.67.1f.69 | 2018-Oct-20 00:00:-45676 | Dynamic | Expired |
| ▶ Multicast                                          |      | 192.168.95.20 | Client Identifier | 01.64.5a.04.b0.83.a6 | 2018-Oct-20 10:04:11     | Dynamic | Expired |
| IP Configuration                                     |      | 192.168.95.21 | Client Identifier | 01.80.ed.2c.9f.95.0b | 2018-Oct-19 09:38:24     | Dynamic | Expired |
|                                                      |      | 192.168.95.22 | Client Identifier | 01.4c.57.ca.46.76.1a | 2018-Oct-20 00:00:-29323 | Dynamic | Expired |
| IPv4 Management and Interface                        |      | 192.168.95.23 | Client Identifier | 01.c4.b3.01.d4.aa.dd | 2018-Oct-19 09:42:03     | Dynamic | Expired |
| IPv4 Routes                                          |      | 192.168.95.24 | Client Identifier | 01.3c.2e.f9.24.ef.7d | 2018-Oct-21 00:00:-30419 | Dynamic | Expired |
| ARP                                                  |      | 192.168.95.25 | Client Identifier | 01.a0.56.f3.cd.7f.4e | 2018-Oct-19 10:15:07     | Dynamic | Expired |
| ARP Proxy                                            |      | 192.168.95.26 | Client Identifier | 01.a0.4e.a7.0c.f6.06 | 2018-Oct-20 00:00:-47162 | Dynamic | Expired |
| DHCP Spooping/Relay                                  |      | 192.168.95.27 | Client Identifier | 01.30.35.ad.bf.37.76 | 2018-Oct-20 00:00:-46586 | Dynamic | Expired |
| THCP Server                                          |      | 192.168.95.28 | Client Identifier | 01.0c.d7.46.26.bb.0b | 2018-Oct-21 00:00:-26690 | Dynamic | Expired |
| Properties                                           |      | 192.168.95.29 | Client Identifier | 01.14.56.8e.6b.00.85 | 2018-Oct-21 00:00:-31124 | Dynamic | Expired |
| Network Pools                                        |      | 192.168.95.30 | Client Identifier | 01.24.18.1d.31.a5.6e | 2018-Oct-20 00:00:-31676 | Dynamic | Expired |
| Excluded Addresses                                   |      | 192.168.95.31 | Client Identifier | 01.a0.99.9b.45.33.61 | 2018-Oct-21 00:00:-25319 | Dynamic | Expired |
| DHCP Options                                         |      | 192.168.95.32 | Client Identifier | 01.f0.d7.aa.7f.af.a0 | 2018-Oct-21 00:00:-44698 | Dynamic | Expired |
| Address Binding                                      |      | 192.168.95.33 | Client Identifier | 01.7c.04.d0.2b.1f.0a | 2018-Oct-21 00:00:-24125 | Dynamic | Expired |
|                                                      |      | 192.168.95.34 | Client Identifier | 01.3c.f8.62.d9.0a.62 | 2018-Oct-21 00:00:-25297 | Dynamic | Expired |
| IPv6 Management and Interface                        |      | Delete        |                   |                      |                          |         |         |
|                                                      |      |               |                   |                      |                          |         |         |
| © 2010-2014 Cisco Systems, Inc. All Rights Reserved. |      |               |                   |                      |                          |         |         |
|                                                      |      |               |                   |                      |                          |         |         |

Step 5. Navigate to **Status and Statistics > TCAM Utilization** and verify the *Maximum TCAM Entries for IPv4 and Non-IP*. Ternary Content-Addressable Memory (TCAM) is the memory in a switch that builds and looks up MAC address tables. By default, the Maximum ARP table size is 128 entries. When the switch is in Layer 3 mode, ARP timeout is set to 60000 seconds by default as well. When the ARP table reaches its maximum capacity, the switch will stop learning new MAC addresses until inactive (expired) MAC addresses are cleared.

| SG300-28 28-Port Gigabit Managed Switch       |                           |         |         |          |         |  |
|-----------------------------------------------|---------------------------|---------|---------|----------|---------|--|
| Getting Started                               | TCAM Utilization          |         |         |          |         |  |
| System Summary                                | TCAM Resources Table      |         |         |          |         |  |
| Interface                                     | Maximum TCAM Entries for  | IPv4 Ro | uting   | Non-IP I | Rules   |  |
| Etherlike                                     | IPv4 and Non-IP           | In Use  | Maximum | In Use   | Maximum |  |
| 802.1x EAP                                    | 128                       | 7       | 128     | 0        | 338     |  |
| ACL<br>TCAM Utilization 2<br>RMON<br>View Log | Routing Resource Manageme | ent     |         |          |         |  |

# Option 1: Configure the Switch to Clear the ARP Table More Often

Clearing ARP table will allow new DHCP clients to get an IP address from the DHCP pool. To do this you can reduce the ARP timeout settings to 300 seconds from the default of 60,000 seconds. This will clear expired MAC addresses from the ARP table more frequently on a regular basis.

Step 1. Navigate to **IP Configuration > ARP** to verify the default *ARP Entry Age Out* is configured as 60000 and *Normal Age Out* option is enabled.

| cisco SG300-28 2                              | 8-Port Gigabit Managed Switch                                      |  |  |  |  |
|-----------------------------------------------|--------------------------------------------------------------------|--|--|--|--|
|                                               |                                                                    |  |  |  |  |
| Getting Started                               | ARP                                                                |  |  |  |  |
| <ul> <li>Status and Statistics</li> </ul>     |                                                                    |  |  |  |  |
| <ul> <li>Administration</li> </ul>            | ARP Entry Age Out: 60000 sec (Range: 1 - 40000000, Default: 60000) |  |  |  |  |
| <ul> <li>Port Management</li> </ul>           |                                                                    |  |  |  |  |
| Smartport                                     | Clear ARP Table Entries: All                                       |  |  |  |  |
| <ul> <li>VLAN Management</li> </ul>           | Static                                                             |  |  |  |  |
| <ul> <li>Spanning Tree</li> </ul>             | Normal Age Out                                                     |  |  |  |  |
| MAC Address Tables                            |                                                                    |  |  |  |  |
| Multicast                                     | Apply Cancel                                                       |  |  |  |  |
| IP Configuration                              |                                                                    |  |  |  |  |
| <ul> <li>IPv4 Management and Inter</li> </ul> | ARP Table                                                          |  |  |  |  |
| IPv4 Interface                                | Filter: Interface equals to VLAN 1 V Go Clear Filter               |  |  |  |  |
| IPv4 Routes                                   | Interface IP Address MAC Address Status                            |  |  |  |  |
| ARP Proxy                                     | ULAN 1 192.168.1.90 e8:6a:64:65:18:8a Dynamic                      |  |  |  |  |
| UDP Relay/IP Helper                           | Add Edit Delete                                                    |  |  |  |  |
| DHCP Snooping/Relay                           |                                                                    |  |  |  |  |

Step 2. Edit the **ARP Entry Age Out** value to **300** seconds, leave the **Normal Age Out** radio button selected by default. Click **Apply**.

| ahah.                                                                                      |                                                                                                    |
|--------------------------------------------------------------------------------------------|----------------------------------------------------------------------------------------------------|
| cisco SG300-28 2                                                                           | 28-Port Gigabit Managed Switch                                                                                      |
| Getting Started   Status and Statistics                                                    | ARP 1                                                                                                    |
| Administration     Port Management                                                         | ARP Entry Age Out: 300 sec (Range: 1 - 40000000, Default: 60000)                                                    |
| Smartport     VLAN Management     Spanning Tree                                            | Dynamic<br>Static<br>Normal Age Out                                                                                 |
| MAC Address Tables     Multicast                                                           | Apply Cancel                                                                                                    |
| <ul> <li>IP Configuration</li> <li>IPv4 Management and Inter<br/>IPv4 Interface</li> </ul> | ARP Table       Filter:     Interface equals to VLAN 1 V       Go     Clear Filter                                  |
| IPv4 Routes<br>ARP<br>ARP Proxy                                                            | Interface     IP Address     MAC Address     Status       VLAN 1     192.168.1.90     e8:6a:64:65:18:8a     Dynamic |
| UDP Relay/IP Helper<br>DHCP Snooping/Relay<br>DHCP Server                                  | Add Edit Delete                                                                                                    |

Step 3. Select **Copy/Save Configuration** to save the running configuration to the startup configuration. This ensures that the configuration will remain after a restart or reboot of the switch.

| sG300-28 2                                                                                                    | 8-Port Gigabit Managed Switch                                                                                                    |
|----------------------------------------------------------------------------------------------------|----------------------------------------------------------------------------------------------------|
| Getting Started   Status and Statistics  Administration  Port Management  Smatter                                                                                                    | ARP Success. To permanently save the configuration, go to the Copy/Save Configuration page or click the Save icon.                                                                                                    |
| Sinarport     VLAN Management     Spanning Tree     MAC Address Tables     Multicast     IP Configuration                                                                                                    | ARP Entry Age Out:     300 sec (Range: 1 - 40000000, Default: 60000)      Clear ARP Table Entries:     All     Dynamic     Static     Normal Age Out                                                                                                    |
| <ul> <li>IPv4 Management and Inter<br/>IPv4 Interface<br/>IPv4 Routes</li> <li>ARP</li> <li>ARP Proxy</li> <li>UDP Relay/IP Helper</li> <li>DHCP Snooping/Relay</li> <li>DHCP Server</li> <li>Properties</li> <li>Network Pools</li> </ul> | Apply       Cancel         ARP Table       Filter:         Filter:       Interface equals to VLAN 1 V Go Clear Filter         Interface       IP Address         MAC Address       Status         VLAN 1       192.168.1.90         e8:6a:64:65:18:8a       Dynamic         Add       Edit |

Step 4. *Under Source File Name*, verify **Running configuration** is selected. Under *Destination File Name*, verify **Startup configuration** is selected. Click **Apply**.

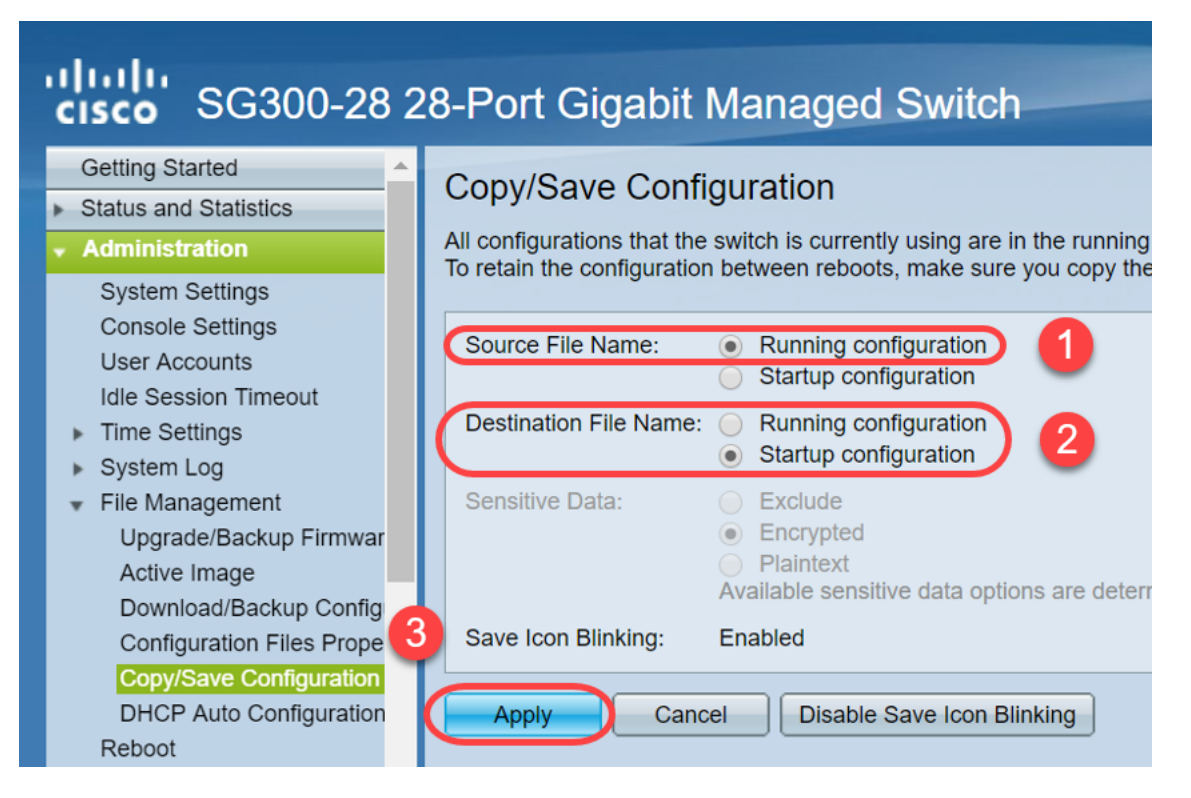

Step 5. This pop-up window will appear. Click **OK** to apply the new settings on the switch.

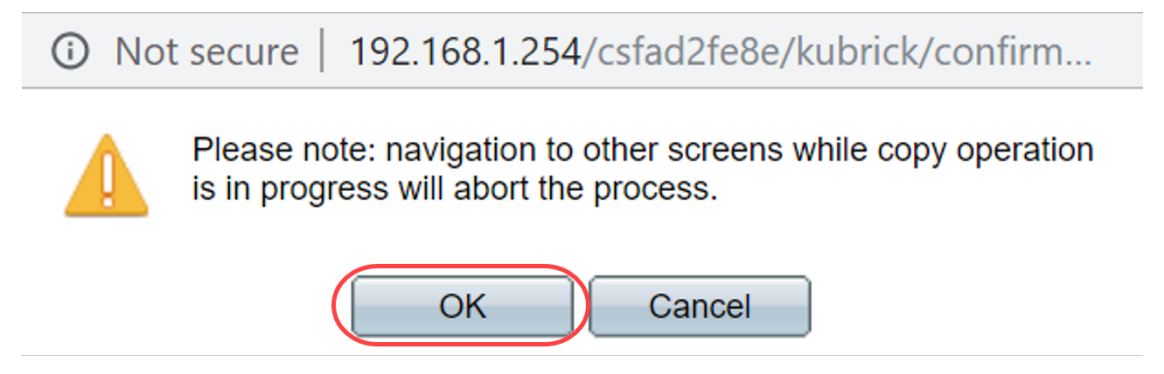

## **Option 2: Manually Clear the ARP List**

A second option is to manually clear the list to make room for other clients to get an IP address. This action will not set up future ARP clearing as it is a manual operation. This process can be repeated whenever necessary.

Step 1. Navigate to **IP Configuration > ARP**. Under *Clear ARP Table Entries*, select the type of ARP entries to be cleared from the system.

All — Deletes all of the static and dynamic addresses immediately.

**Dynamic** — Deletes all of the dynamic addresses immediately.

**Static** — Deletes all of the static addresses immediately.

**Normal Age Out** — Deletes dynamic addresses based on the configured ARP Entry Age Out time.

Note: In this example, All is selected.

Click **Apply**. The ARP global settings are temporarily written to the running configuration file.

Step 2. To permanently save the configuration, click on the **Copy/Save Configuration** or the blinking **Save** icon.

Step 3. You will be redirected to *Copy/Save Configuration* page. Verify the *Source File Name* is selected as **Running configuration** and *Destination File Name* is selected as **Startup configuration**, click **Apply**.

## SG300-28 28-Port Gigabit Managed Switch

| <ul> <li>Status and Statistics</li> <li>Administration</li> </ul>                                              | Copy/Save Configuration                                                                                                    |
|----------------------------------------------------------------------------------------------------|----------------------------------------------------------------------------------------------------|
| System Settings<br>Console Settings                                                                            | All configurations that the switch is currently using are in the running<br>To retain the configuration between reboots, make sure you copy to |
| User Accounts<br>Idle Session Timeout                                                                          | Source File Name:  Running configuration Startup configuration                                                                                 |
| <ul> <li>System Log</li> <li>File Management</li> </ul>                                                        | Destination File Name: Running configuration<br>Startup configuration                                                                          |
| Upgrade/Backup Firmwar<br>Active Image<br>Download/Backup Config                                               | Sensitive Data:<br>Exclude<br>Encrypted<br>Plaintext<br>Available sensitive data options are det                                               |
| Configuration Files Prope<br>Copy/Save Configuration<br>DHCP Auto Configuration<br>Reboot<br>Routing Resources | Save Icon Blinking: Enabled           Apply         Cancel         Disable Save Icon Blinking                                                  |

Step 4. This pop-up window will appear. Click **OK** to apply the new settings on the switch.

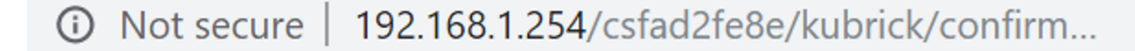

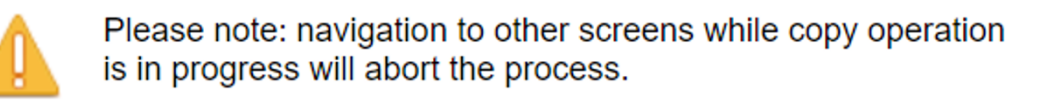

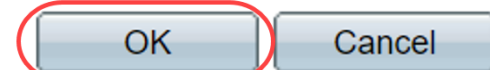

### Conclusion

You have now completed either setting the ARP table to clear more frequently or manually clearing the ARP list.

### View a video related to this article...

Click here to view other Tech Talks from Cisco